## 2022 年 6 月 Athle32 機能追加・拡張について

2022年6月、以下の機能追加を実施いたしました。

- I. 全国小学生陸上の都道府県予選会において、全国大会のコンバインド種目の競技方法変 更に伴うシステム動作機能の変更とコンバインド得点の配点変更に伴う得点ファイルの 修正への対応
- Ⅱ.フィールド記録用紙印刷システムに新たに「投てき物使用記録表」出力機能を追加

I. 全国小学生陸上・都道府県予選会におけるコンバインド種目に関する変更

■変更の概要

2019 年度の全国小学生陸上から追加されたコンバインド A・B 種目において、2022 年度大会から一部競 技方法を変更し、またその得点方法も変更するという通達に基づいてシステム対応を実施しました。 また、男子コンバインド A、女子コンバインド B の種目の競技順序が変更となったことにより、新たに順 番を逆にしたコンバインド A とコンバインド B の種目コードを採番しましたので必要に応じてご使用く ださい。

1. 2019 年度版から 2022 年度版への競技方法・得点表の変更内容 <変更箇所は赤文字>

|     | 2019 年度版(従来の方法)           | 2022 年度版(今年度から)           |
|-----|---------------------------|---------------------------|
| 1   | 種目の実施順序                   | 種目順序                      |
|     | 男女とも                      | 男子コンバインド A=走高跳,80mH       |
|     | コンバインド A = 80mH,走高跳       | 男子コンバインド B=走幅跳,ジャベボール投    |
|     | コンバインド B=走幅跳,ジャベボール投      | 女子コンバインド A=80mH,走高跳       |
|     |                           | 女子コンバインド B=ジャベボール投,走幅跳    |
| 2   | スタートまたは試技を行わない場合は棄権とし、    | 1 種目目スタートまたは試技を行わない場合     |
|     | 0 点とする。                   | は2種目目に出場できない。             |
| 3   | 風力に関する記載なし。               | <追加>80mHと走幅跳における風速は得点・    |
|     |                           | 順位に影響しないが計測は実施する。         |
| 4   | すべての種目において                | 100 点以下の記録はすべて 100 点を廃止。  |
|     | 100 点以下の記録はすべて 100 点とする。  | 80mH 19 秒 26=50 点、以下 50 点 |
|     |                           | 走高跳 0m45=53 点、以下 50 点     |
|     |                           | 走幅跳 0m99=50 点、以下 50 点     |
|     |                           | ジャベ 0m01=60 点(末点)         |
| (5) | スタートまたは試技を行い              | 参考記録、NM 記録なし、DQ 失格、DNF 途中 |
|     | ・参考記録(80mH におけるオープン参加の記録) | 棄権の場合に 50 点は廃止し 0 点。      |
|     | ・NM 記録なし                  | 80mH で不正スタートにより失格となった場    |
|     | ・DQ 失格                    | 合、オープン参加として記録は計測するが得      |
|     | ・DNF 途中棄権                 | 点は 0 点とする。もう1つの種目は通常通り    |
|     | の場合は 50 点を与える。            | 実施し1種目だけの得点が合計得点となる。      |

2.競技方法と得点表変更に伴うシステムの対応 それぞれについて、以下のようにシステムでは対応します。

## ①種目の順序変更

従来からのコードはそのままに、新たに実施される順序の種目については新しいコードを採番しました。

|            | 種目コード | 1種目目種目とコード         | 2種目目種目とコード         |
|------------|-------|--------------------|--------------------|
| NEW        | 231   | 走高跳=598231         | 80mH = 4 2 9 2 3 1 |
| 男子コンバインド A |       | (試技 2 回)           | (セパレート、風力有り)       |
| 従来         | 220   | 走幅跳=073220         | ジャベボール=494220      |
| 男子コンバインド B |       | (風力有り)             |                    |
| 従来         | 215   | 80mH = 4 2 9 2 1 5 | 走高跳=598215         |
| 女子コンバインド A |       | (セパレート、風力有り)       | (試技 2 回)           |
| NEW        | 232   | ジャベボール=494232      | 走幅跳=073232         |
| 女子コンバインド B |       |                    | (風力有り)             |

※競技順を気にしない場合は、従来の種目コード、コンバインド A = 2 1 5、コンバインド B = 2 2 0 を そのまま使用してください。

②1 種目目スタートまたは試技を行わない場合は 2 種目目に出場できない 総合得点を開き「DNS」を登録することで、1 種目目、2 種目目の両方に自動的に DNS が登録されます。

③風力に関する追記

従来から風力を登録することのできる種目コードとなっているため特に変更なし。

④末点の変更

すべての得点テーブル(TEN ファイル)に新たに 100 点以下 50 点(ジャベボールは 60 点)までの得点表 を追加。

⑤NM、DQ、DNF は 50 点→0 点

システムを改良し、通常の混成競技と同じ動きに変更。

オープン参加の参考記録は0点にするため、得点欄で Enter を押すと得点を修正することのできる機能を 追加。この機能を使い、強制的に0点とする。

3. 種目の追加

種目マスターから種目を追加する方法もありますが、追加となった 3 種目を登録する必要があるため、 別途アップデートサイトから配布される種目更新ファイルをもとデータに適用して対応してください。 (種目ファイルの更新方法はアップデートサイトの解説を確認してください)。

※種目ファイルの更新はデータを作成するときに、データを作成する PC1 台にだけ適用すればOKです。大会中はマスターコピーによりすべてのクライアントコンピューターに配布され、使用されます。

## 4.システム更新の適用

弊社アップデートサイトより入手された 2022 年 6 月 12 日以降の陸上システム更新版を、このコンバインド競技を実施する大会時に使用するすべての P C (サーバー、クライアント、大型映像コントロール含む)に適用してください。もし、適用されていない P Cが 1 台でもあった場合は正しく得点計算が実施されない可能性がありますので注意が必要です。

1) クライアント PC が正しく更新されているかどうか の確認は、コンソーラーから 80mH のレースを開き、中 央下に表示される【得点表参照】ボタンを押して表示さ れる「得点テーブル参照」画面の一番最後の得点が「50 点」となっているかどうかを確認してください。

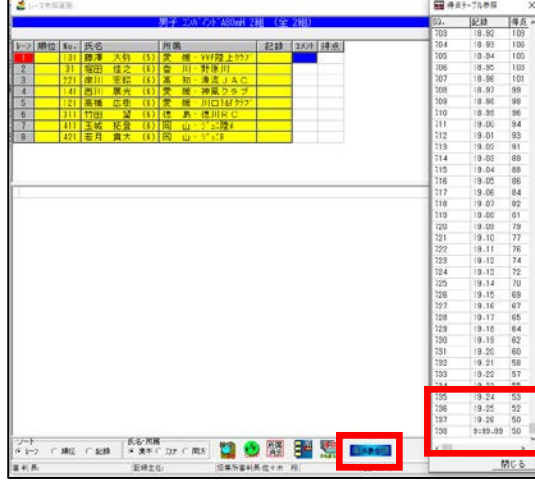

2) サーバーの場内 WBE システム「Athleweb」の混成競技総合得点表ヘッダ部分の種目名称の更新方法

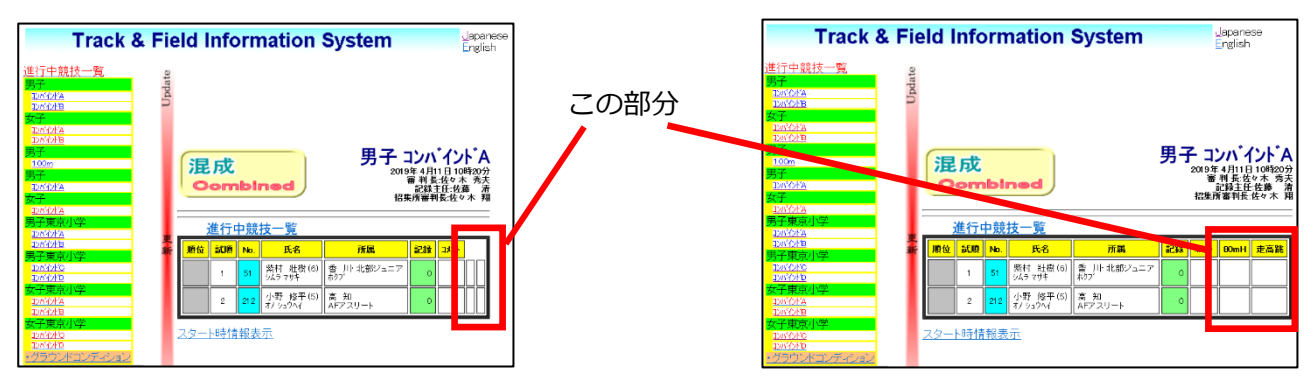

①ネットワークに接続している端末で陸上システムメニューから【競技会リスト】メニューを開き【6. HTML 作成システム】を起動します。

②画面右上にある【設定】ボタンを押し設定画面を開き、右下の「混成競技ヘッダー設定」欄に該当の混 成競技が登録されていることを確認して【保存】ボタンを押し終了します。これで表示されるようになり

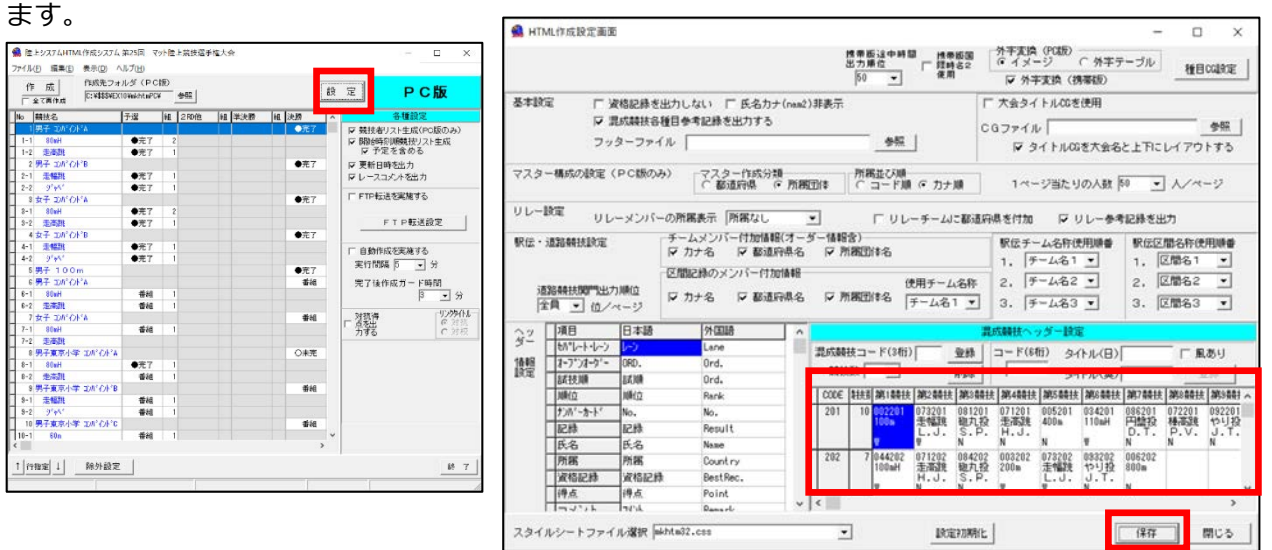

3)版下作成、HTML作成システムでコンバインド総合得点の表のヘッダ部分に個々の種目名が表示されない場合の対処方法

版下作成=メイン画面の【ベース設定】または【共通設定】ボタン

HTML 作成=メイン画面の【設定】ボタン

設定画面の【設定初期化】ボタンと【保存】ボタンを押すことで表示されるようになります。 ※画像は HTML 作成システムの例

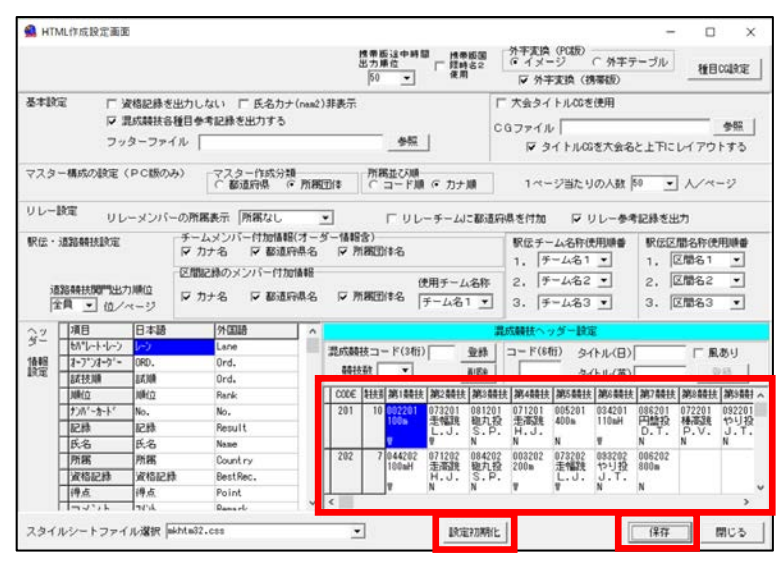

←ここにコンバインドの種目内容が 登録されているか確認する Ⅱ. フィールド記録用紙印刷システムに新たに「投てき物使用記録表」出力機能を追加

■機能の概要

競技中に好記録が出たときなどに投てき物の番号などを記録しておき、競技終了後に器具の重さを再計 測する際の目印として使用することを目的とする記録用紙を印刷する機能。

1.機能の追加

陸上システム最新(2022年6月以降)版に更新したあと、1度だけ以下の初期設定が必要となります。

①「フィールド記録用紙印刷システム」を起動します。

②メイン画面右下にある「レイアウト」欄で「投てき使用」にチェックを入れ、「レイアウト設定」ボタンを押します。

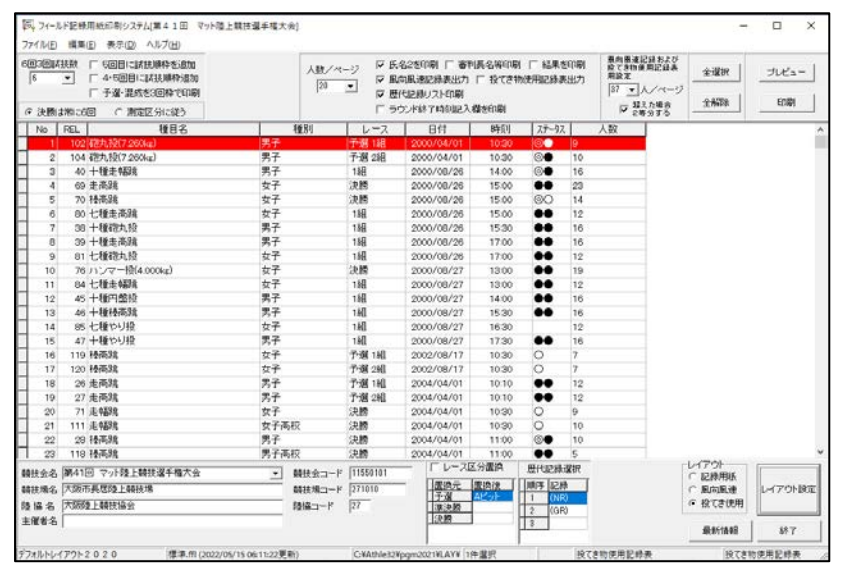

③レイアウト設定画面が表示されたら、画面右下にある「閉じる」 ボタンを押します。これで準備は完了 です。

| 名称一般てき物使用記録表                                                           | <u>·</u> <u>389</u>                                                                                                    | 」 左 「 50 <sup>上</sup><br>下 | 40<br>40<br>40                        | 兵がタフォント (*** 0 ******************************* | <u>·</u>                                                                                                    | <u>Е</u> р                                                                                                    | 刷酒目編集                                                |
|------------------------------------------------------------------------|----------------------------------------------------------------------------------------------------|----------------------------|---------------------------------------|------------------------------------------------|----------------------------------------------------------------------------------------------------|----------------------------------------------------------------------------------------------------|------------------------------------------------------|
| ヘッダー設定 (高さ(mm))                                                        | 27.8 行致 4                                                                                                    | ▲ 項目(予D款) 8                | ▼ 項目相對設定                              | - in<br>                                       | 合計:99                                                                                                    | h Aleman                                                                                                    | ENE .                                                |
| 1(20ff)<br>1<br>2 期目 (@DATEJ]<br>3 期發換金名:[@COMPE]<br>4 融技编名:[@STAD1UM] | 2(9ff) 2(9f<br>2(1) 2(9f<br>2(1) 2(9f)<br>2(1) 2(9f)<br>2(1) 2(9f)<br>2(9f)<br>2(9f | 前<br>校でき物で<br>「@SYUB1      | 5(20067)<br>₱ 田 記 録 表<br>「@SYUM 】「@RA | CET                                            | (1285) (2767)<br>(0285)<br>(02845)<br>(02845)<br>( | <ul> <li>ヘッダノフッタ</li> <li>特</li> <li>特</li> <li>転合桁</li> <li>フォントスタイル</li> <li>ワードアライン-<br/>(* 左寄せ<br/>(* 左寄せ<br/>(* 左寄せ     </li> <li>セルデータ(キーワ</li> </ul> | 列<br>行<br>「<br>「<br>「<br>「<br>左<br>「<br>左<br>「<br>右」 |
|                                                                        | 6 0 10 MA ( .                                                                                                    | WE ZEAK                    | WE SCHOOL                             |                                                | 会計•03                                                                                                    | 「<br>キーワード挿入」                                                                                                    | 2                                                    |
| 3-3-BOE 1895(WW)                                                       | 6.0 TTel 1                                                                                                    | * JAH GPU 13               |                                       | 3(2005)                                        |                                                                                                    |                                                                                                    |                                                      |
|                                                                        |                                                                                                    |                            |                                       | 2                                              | 022.05 BRET                                                                                                    |                                                                                                    | <b>武</b><br>武                                        |

## 2. 印刷

画面上部の設定項目で「投てき物使用記録表出力」にチェックを入れ「プレビュー」または「印刷」ボタンを押すと出力されます。

| 〇〇、フィールド記録用紙印刷システム[第41回 マット陸上競技                              | [選手權大会]               |                                                                         |                                                                         | -   | - 0   | ×  |
|--------------------------------------------------------------|-----------------------|-------------------------------------------------------------------------|-------------------------------------------------------------------------|-----|-------|----|
| ファイル(E) 編集(E) 表示(D) ヘルプ(H)                                   |                       |                                                                         |                                                                         |     |       |    |
| 6回3回試技数 「5回目に試技測解やを追加<br>6 ▼ 「4・5回目に試技測解や追加<br>「予選・混成者3回降で印刷 | 人数/ページ<br>20 <b>マ</b> | ▽ 氏名2を印刷 □ 審判長名等印刷 □ 結果を印刷<br>▽ 風向風速記録表出力 ▽ 投てき物使用記録表出力<br>□ 歴代記録17.5印刷 | <ul> <li>黒向風速記録および<br/>投てき物使用記録表<br/>用設定</li> <li>37 ▼ 人/ページ</li> </ul> | 全選択 | [712: | 1- |
| <ul> <li>○ 決勝は常に6回 ○ 測定区分に従う</li> </ul>                      |                       | <ul> <li>ラウンド終了時刻記入欄を印刷</li> </ul>                                      | ☑ 超えた場合<br>2等分する                                                        | 全解除 | EUB   | 1  |

|          |                  |            | 投てき            | 物使用           | 記録表       | ŧ   |     | P.        |
|----------|------------------|------------|----------------|---------------|-----------|-----|-----|-----------|
| 8 201    | 10 ФР4 Л L B ( ) | <u>n</u> . | 11月 男          | 子 砲丸投         | 予選 1組     |     |     |           |
| 8.24<br> | :56410           | マット陸上の     | 構造手提大会         | ⊐ ~ F : LL669 | .91       |     |     | r.        |
| 0.8-6    | :大致市然            | BOR LATER  | □ ~ F : 271919 |               | 1 6 1 2 1 |     |     | 82        |
| Ord.     | チンバー             | 100        | 201            | 398           | 8408      | 400 | 3년부 | 티에려       |
| L        | 855              |            |                |               |           |     |     |           |
| 6        | 0                |            |                |               |           |     |     |           |
| *        | 49/L<br>871      |            |                |               |           |     |     |           |
| 5        | PKR.             |            |                |               |           |     |     |           |
| 6        | 214              |            |                |               |           |     |     |           |
| 7        | 734              |            |                |               |           |     |     |           |
| 8        | 820              |            |                |               |           |     |     |           |
| 9        | <b>QL</b> 7      |            |                |               |           |     |     |           |
|          |                  |            |                |               |           |     |     |           |
|          |                  |            |                |               |           |     |     |           |
|          |                  |            |                |               |           |     |     |           |
|          |                  |            |                |               |           |     |     |           |
|          |                  |            |                |               |           |     |     |           |
|          |                  |            |                |               |           |     |     |           |
|          |                  |            |                |               |           |     |     |           |
|          |                  |            |                |               |           |     |     |           |
|          |                  |            |                |               |           |     |     |           |
|          |                  |            |                |               |           |     |     |           |
|          |                  |            |                |               |           |     |     |           |
|          |                  |            |                |               |           |     |     |           |
|          |                  |            |                |               |           |     |     |           |
|          |                  |            |                |               |           |     |     |           |
|          |                  |            |                |               |           |     |     |           |
|          |                  |            |                |               |           |     |     |           |
|          |                  |            |                |               |           |     |     |           |
|          |                  |            |                |               |           |     |     |           |
|          |                  |            |                |               |           |     |     |           |
|          |                  |            |                |               |           |     |     |           |
|          |                  |            |                |               |           |     |     |           |
|          |                  |            |                |               |           |     |     |           |
|          |                  |            |                |               | +         |     |     |           |
|          |                  |            |                |               | + +       |     |     |           |
|          |                  |            |                |               |           |     |     |           |
|          |                  |            |                |               |           |     |     |           |
|          |                  |            |                |               |           |     |     |           |
|          |                  |            |                |               |           |     |     | 2022.06 # |
|          |                  |            |                |               |           |     | _   |           |
| وجب      | 2                | 4 1        | NN2 (#         | ☞ 面頂          | 高さフ.      | イット | ▼   |           |

以上